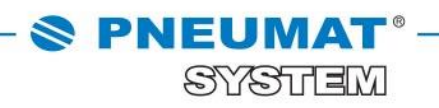

# E

# INSTRUKCJA DODANIA KOLEJNEGO ADRESU DOSTAWY W SKLEPIE INTERNETOWYM B2B PNEUMAT SYSTEM

http://www.pneumat.com.pl

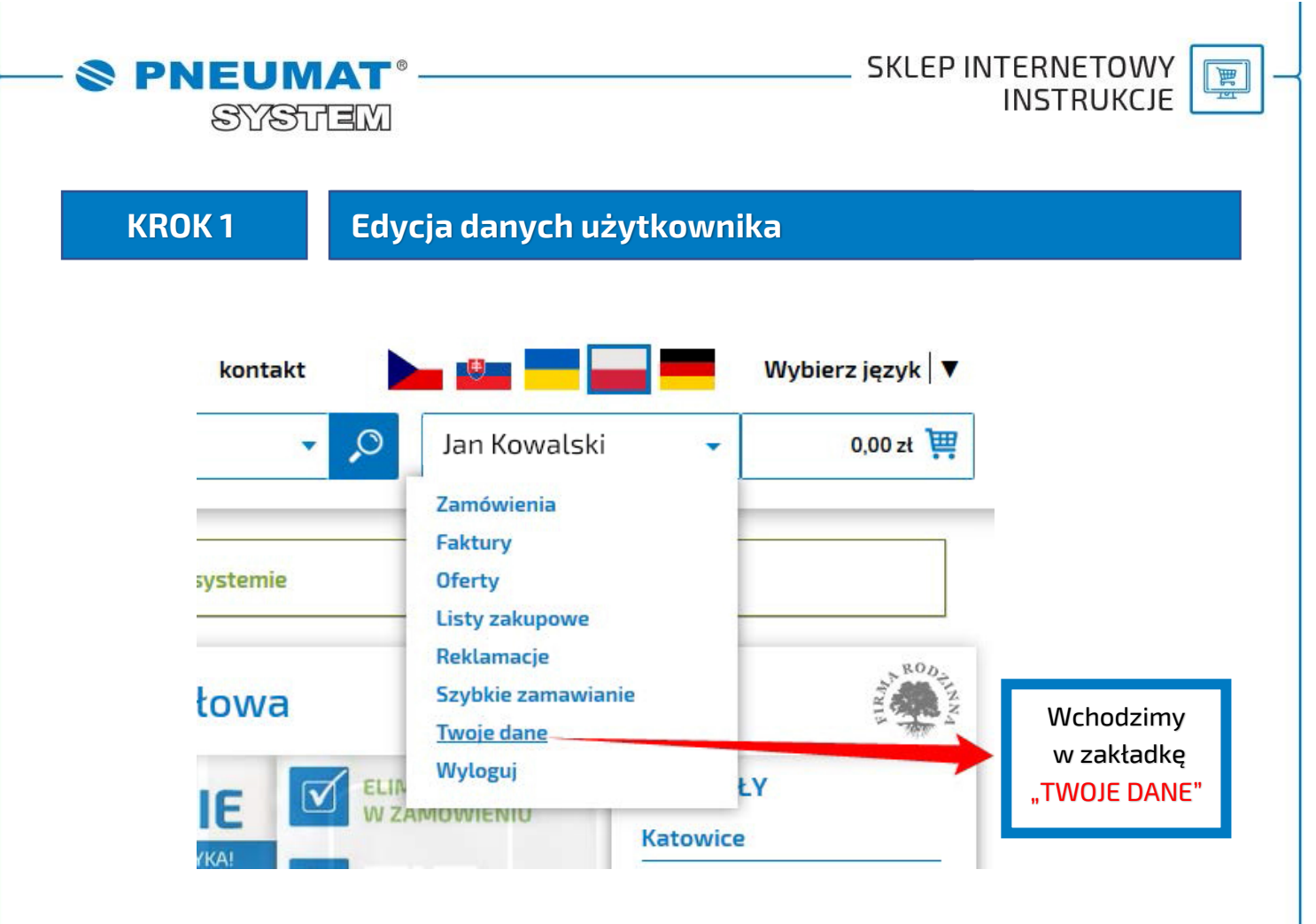

**KROK 2** 

## Edycja adresu dostawy

| Email:Email:NazwaPneumat System Sp.z o.o.Adress:ul. Obornicka 160<br>S1-114 WrocławTelefon:713251860Telefon:713251860Kontakt:KontaktAdresy dostawAdresy dostawMcresy dostawMcresy dostawMcresy dostawMcresy dostawMcresy dostawMcresy dostawMcresy dostawMcresy dostawMcresy dostawMcresy dostawMcresy dostawMcresy dostawMcresy dostawMcresy dostaw | EmailEmailEmailNazavaPenunat System Sp.z o.o.NazavaPenunat System Sp.z o.o.MareaU. Obornicka 160<br>S1-114 WrocławMareaU. Obornicka 160<br>S1-114 WrocławTeteron13251860Teteron13251800KontaktKontaktKontaktKontaktMaresy dostawKontaktMaresy dostawWchodzimy w zakładkę<br>"ADRESY DOSTAW"Maresy dostaw      | DRES DOSTAWY TOWARU |                                     | ADRES DOSTAWY FAKTURY                   |                                     |
|----------------------------------------------------------------------------------------------------|----------------------------------------------------------------------------------------------------|---------------------|-------------------------------------|-----------------------------------------|-------------------------------------|
| NazwaPneumat System Sp.z o.o.NazwaPneumat System Sp.z o.o.Adresaul. Obornicka 160<br>S1-114 Wrocławul. Obornicka 160<br>S1-114 Wrocławil. Obornicka 160<br>S1-114 WrocławTelefore713251860Telefore713251860KontaktKontaktKontaktKontaktMacesy dostawKontaktKontaktWchodzimy w zakładkę<br>"ADRESY DOSTAW"Adresy dostaw                               | NazwaPenumat System Sp.z o.o.NazwaPenumat System Sp.z o.o.Adresul. Obornicka 160<br>S1-114 Wrocławul. Obornicka 160<br>S1-114 WrocławS1-114 WrocławTelefore13251860Telefore13251860KontaktKontaktKontaktKontaktMarcesy dostawMarcesy dostawAdresy dostawWchodzimy w zakładkę<br>"ADRESY DOSTAW"Marcesy dostaw | Email:              |                                     | Email:                                  |                                     |
| Adress       ul. Obornicka 160<br>S1-114 Wrocław         Telefore       713251860         Kontakt:       Kontakt:         Adresy dostaw       Adresy dostaw         Wcchodzimy w zakładkę<br>"ADRESY DOSTAW"       Adresy dostaw                                                                                                    | Adressul. Obornicka 160<br>S1-114 WrocławAdressul. Obornicka 160<br>S1-114 WrocławTelefore713251860Telefore713251860KontaktKontaktKontaktAdresy dostawAdresy dostawWchodzimy w zakładkę<br>"ADRESY DOSTAW"Adresy dostaw                                                                                       | Nazwa:              | Pneumat System Sp.z o.o.            | Nazwa:                                  | Pneumat System Sp.z o.o.            |
| Telefon:       713251860       Telefon:       713251860         Kontakt:       Kontakt:       Kontakt:         Adresy dostaw       Adresy dostaw         Wchodzimy w zakładkę<br>"ADRESY DOSTAW"       Kontakt                                                                                                    | Telefon 73251860     Kontakt: Kontakt:     Adresy dostaw   Wchodzimy w zakładkę "ADRESY DOSTAW"                                                                                                    | Adres:              | ul. Obornicka 160<br>51-114 Wrocław | Adres:                                  | ul. Obornicka 160<br>51-114 Wrocław |
| Kontakt: Kontakt: Adresy dostaw Wchodzimy w zakładkę "ADRESY DOSTAW"                                                                                                    | Kontak: Kontak:     Adresy dostaw     Wchodzimy w zakładkę   "ADRESY DOSTAW"                                                                                                    | Telefon:            | 713251860                           | Telefon:                                | 713251860                           |
| Adresy dostaw Adresy dostaw Wchodzimy w zakładkę "ADRESY DOSTAW"                                                                                                    | Adresy dostaw<br>Wchodzimy w zakładkę<br>"ADRESY DOSTAW"                                                                                                    | Kontakt:            |                                     | Kontakt:                                |                                     |
|                                                                                                    |                                                                                                    |                     |                                     | Wchodzimy w zakładkę<br>"ADRESY DOSTAW" |                                     |
|                                                                                                    |                                                                                                    |                     |                                     |                                         |                                     |
|                                                                                                    |                                                                                                    |                     |                                     |                                         |                                     |
|                                                                                                    |                                                                                                    |                     |                                     |                                         |                                     |

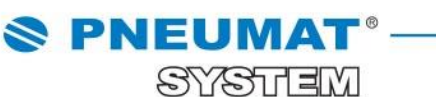

SKLEP INTERNETOWY
INSTRUKCJE

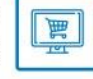

**KROK 3** 

Dodanie nowego adresu dostawy

| dai naunu ad | lease b                  |                                        |        |             |         |          |
|--------------|--------------------------|----------------------------------------|--------|-------------|---------|----------|
| Kod          | lies V                   | Adres                                  | Kraj   | Nr telefonu | Kontakt | Ustawier |
| B2B28        | Pneumat System Sp.z o.o. | ul. Pneumatyczna 321<br>54-114 Wrocław | Poland |             |         |          |
| B2B29        | Pneumat System Sp.2      | ul. Kompresorowa 123<br>51-132 Wrocław | Poland |             |         |          |
|              |                          |                                        |        |             |         |          |

| Kraj:*            | Poland 🔹 |
|-------------------|----------|
| Adres:*           |          |
| Kod pocztowy:*    |          |
| Miejscowość:*     |          |
| Telefon:          |          |
| Osoba kontaktowa: |          |

Po dodaniu adresu wymagane będzie kliknięcie w link potwierdzający otrzymany w wiadomości e-mail

| Następnie w oknie "NOWY ADRES"<br>wypełniamy kolejno wszystkie pola oznaczone "* "<br>(gwiazdką). | Zapisz zmiany |
|---------------------------------------------------------------------------------------------------|---------------|
| Po ich uzupełnieniu<br>klikamy zakładkę <mark>"ZAPISZ ZMANY"</mark>                               |               |
| Nowy adres zostanie automatycznie dodany<br>do listy adresów dostaw Państwa firmy.                |               |

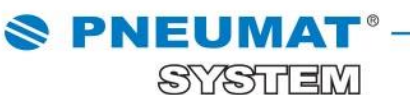

E

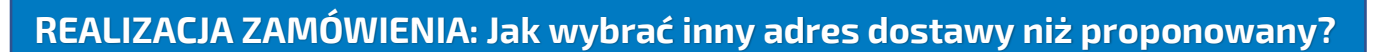

### W zakładce koszyk, po skompletowaniu zamówienia:

| 1. Produk                                                                                                    | ty w koszyku                                                                                                    | 2. Dane dos                                   | stawy i płatności 3. Pod                                                                                                    | lsumowanie zamówier                                                                                                    | nia                               | 4. Zamóv                                       | vienie złożone                                                                                             |                                                                                     |                             |
|----------------------------------------------------------------------------------------------------|----------------------------------------------------------------------------------------------------|-----------------------------------------------|----------------------------------------------------------------------------------------------------|----------------------------------------------------------------------------------------------------|-----------------------------------|------------------------------------------------|----------------------------------------------------------------------------------------------------|-------------------------------------------------------------------------------------|-----------------------------|
| Do darmowej                                                                                                    | dostawy kurierem brakuj                                                                                                    | e Ci 498,94 zt                                |                                                                                                    |                                                                                                    |                                   |                                                |                                                                                                    |                                                                                     |                             |
| ZAWARTOŚĆ KOS                                                                                                    | ZYKA                                                                                                    |                                               |                                                                                                    |                                                                                                    | Se Porówn                         | aj 📔 Do listy                                  | 🗑 Usuń z koszyka                                                                                           | a J.                                                                                |                             |
| Drukuj                                                                                                    | Nr katalogowy                                                                                                    | Nazwa                                         |                                                                                                    | Cena netto<br>[zt]                                                                                                    | Dostępność                        | llość                                          | Wartość netto<br>[zt]                                                                                      |                                                                                     |                             |
| 1 🛋                                                                                                    | SUPER )                                                                                                    | Złączka wtykowa j                             | prosta M5z do węża 4, MN                                                                                                    | 1,06 zł                                                                                                    | 1102 Sztuki                       | - 1 +                                          | 1,06 z                                                                                                    | zt 🔲                                                                                |                             |
| 7                                                                                                    | · ·                                                                                                    |                                               |                                                                                                    | 7%                                                                                                    | doa                               | latkon                                         | sego                                                                                                    |                                                                                     |                             |
|                                                                                                    | •                                                                                                    |                                               | *                                                                                                    | ra                                                                                                    | ibatu<br>ICH                      | w str<br>(<br>MAR                              | refie<br>EK >                                                                                              |                                                                                     |                             |
| I POWI                                                                                                    | Nchodzim                                                                                                    | y w zakła                                     | dkę "DANE DOS                                                                                                    | TAWY"                                                                                                    | -                                 | DAN                                            | IE DOSTAWY                                                                                                 | >                                                                                   |                             |
| i                                                                                                    | przechod                                                                                                    | zimy tym                                      | samym do dany                                                                                                    | /ch                                                                                                    |                                   | BAIN                                           |                                                                                                    |                                                                                     |                             |
|                                                                                                    | lostawy i                                                                                                    | płatności.                                    |                                                                                                    |                                                                                                    |                                   |                                                |                                                                                                    |                                                                                     |                             |
|                                                                                                    | , <b>,</b>                                                                                                    |                                               | -                                                                                                    |                                                                                                    |                                   |                                                |                                                                                                    |                                                                                     |                             |
|                                                                                                    |                                                                                                    |                                               |                                                                                                    |                                                                                                    |                                   |                                                |                                                                                                    |                                                                                     |                             |
|                                                                                                    |                                                                                                    |                                               |                                                                                                    |                                                                                                    |                                   |                                                |                                                                                                    |                                                                                     |                             |
| Koszy                                                                                                    | <                                                                                                    |                                               |                                                                                                    |                                                                                                    | l                                 |                                                |                                                                                                    |                                                                                     | Ak                          |
| Koszy                                                                                                    | <                                                                                                    |                                               |                                                                                                    |                                                                                                    |                                   |                                                |                                                                                                    |                                                                                     | Ak                          |
| Koszy                                                                                                    | <                                                                                                    |                                               | Door dootoon i statoodoi                                                                                                    | 2 Pada                                                                                                    |                                   |                                                |                                                                                                    | () <b>7</b>                                                                         | Ak                          |
| Koszyl                                                                                                    | <b>〈</b><br>lukty w koszyku                                                                                                    | 2                                             | . Dane dostawy i płatności                                                                                                    | 3. Podsu                                                                                                    | umowanie z                        | amówienia                                      |                                                                                                    | 4. Zamówi                                                                           | Ак<br>—<br>іє               |
| Koszy<br>1. Proc                                                                                                    | <b>X</b><br>lukty w koszyku                                                                                                    | 2                                             | . Dane dostawy i płatności                                                                                                    | 3. Podsu                                                                                                    | umowanie z                        | amówienia                                      |                                                                                                    | 4. Zamówi                                                                           | Ak<br>                      |
| Koszy<br>1. Proc<br>JABYWCA:                                                                                                    | <b>X</b><br>lukty w koszyku                                                                                                    | 2                                             | . Dane dostawy i płatności<br>DDBIORCA FAKTURY:                                                                                                    | 3. Podsu                                                                                                    | umowanie z                        | amówienia                                      | >                                                                                                    | 4. Zamówi                                                                           | Ak<br><br>ie                |
| Koszy<br>1. Proc<br>JABYWCA:                                                                                                    | Lukty w koszyku                                                                                                    | 2<br>0<br>m5pz.o.o.                           | . Dane dostawy i płatności<br>DDBIORCA FAKTURY:<br>Nazwe: Pneum                                                                                                    | 3. Podsu<br>at System Sp.z o.o.                                                                                                    | umowanie z                        | amówienia                                      | >                                                                                                    | 4. Zamówi                                                                           | Ан<br>                      |
| Koszy<br>1. Proc<br>IABYWCA:                                                                                                    | Lukty w koszyku                                                                                                    | 2<br>0<br>1m Sp.z.o.o.<br>50                  | . Dane dostawy i płatności<br>DDBIORCA FAKTURY:<br>Nezwe: Pneum<br>Adres: ul. Obo                                                                                                    | 3. Podsu<br>iet System Sp.z.o.o.<br>rrricka 160                                                                                                    | umowanie z                        | amówienia<br>IOS                               | >                                                                                                    | 4. Zamówi                                                                           | A)<br>ie                    |
| Koszy<br>1. Proc<br>IABYWCA:                                                                                                    | Liukty w koszyku<br>Liukty w koszyku<br>Liazwa: Pneumat Syste<br>Adres: ul. Obornicka 11<br>51-114 Wrocław                                                                                        | 2<br>0<br>1m 5p.z.o.o.<br>50<br>20            | . Dane dostawy i płatności<br>DDBIORCA FAKTURY:<br>Nazwa: Pneum<br>Adres: ul. Obo<br>51-114                                                                                                    | 3. Podsu<br>Jat System Sp.z o.o.<br>rnicka 160<br>Wrocław                                                                                                    | umowanie z                        | amówienia                                      |                                                                                                    | 4. Zamówi                                                                           | Ai                          |
| Koszy<br>1. Proc<br>IABYWCA:                                                                                                    | Aurea Pneumat Syste<br>Adres: uL Obornicka II<br>51-114 Wroclav<br>NIP: 8951791519                                                                                                    | 2<br>0<br>im Sp.z.o.o.<br>50<br>w             | . Dane dostawy i płatności<br>DDBIORCA FAKTURY:<br>Nazwa: Pneum<br>Adres: ul. Obo<br>51-114<br>NIP: 895179                                                                                                    | 3. Podsu<br>at System Sp.z a.o.<br>rnicka 160<br>Wrocław<br>11519                                                                                                   | umowanie z                        | amówienia                                      | >                                                                                                    | 4. Zamówi                                                                           | AI<br>                      |
| Koszy<br>1. Proc<br>IABYWCA:                                                                                                    | Aures Pneumat Syste<br>Adres: U. Obornicka 11<br>51-114 Wrocław<br>NIP: 8951791519<br>Hający: Jan Kowalski                                                                                        | 2<br>0<br>im 5p.z.o.<br>50<br>w               | . Dane dostawy i płatności<br>)DBIORCA FAKTURY:<br>Nazwa: Pneum<br>Adres: ul. Obo<br>51-114<br>NIP: 895179                                                                                                    | 3. Podsu<br>at System Sp.z.o.o.<br>rnicka 160<br>Wrocław<br>11519                                                                                                   | umowanie z                        | amówienia                                      | >                                                                                                    | 4. Zamówi                                                                           | Al<br>ie                    |
| Koszy<br>1. Proc<br>JABYWCA:<br>Zamaw<br>Ti                                                                                                    | lukty w koszyku<br>lazwa: Pneumat Syste<br>Adres: ul. Obornicka 11<br>51-114 Wrocław<br>NIP: 8951791519<br>lejący: Jan Kowalski<br>elefon:                                                        | 2<br>0<br>1m Sp.z.o.o.<br>50<br>W             | . Dane dostawy i płatności<br>)DBIORCA FAKTURY:<br>Nazwa: Pneum<br>Adres: ul. Obo<br>51-114<br>NIP: 895179                                                                                                    | 3. Podsu<br>at System Sp.z o.o.<br>rnicka 160<br>Wrocław<br>11519                                                                                                   | umowanie z                        | amówienia<br>IOS                               | >                                                                                                    | 4. Zamówi                                                                           | Ai<br>                      |
| Koszy<br>1. Proc<br>IABYWCA:<br>Zamaw<br>Tr<br>Tel                                                                                                    | Adres: ut. Obornica II<br>51-114 Wroclav<br>NIP: 8951791519<br>iający: Jan Kowalski<br>stefon:<br>.kom:                                                                                           | 2<br>Im Sp.z.o.o.<br>50<br>W                  | Dane dostawy i płatności<br>DDBIORCA FAKTURY:<br>Nazwa: Pneum<br>Adres: ul. Obo<br>51-114<br>NIP: 895179                                                                                                    | 3. Podsu<br>at System Sp.z o.o.<br>Irricka 160<br>Wrocław<br>J1519                                                                                                  | ADRES D                           | amówienia<br>IOS                               |                                                                                                    | 4. Zamówi                                                                           | A<br>ie                     |
| Koszy<br>1. Proc<br>JABYWCA:<br>Zamaw<br>Tr<br>Tel                                                                                                    | Lukty w koszyku<br>lazwa: Pneumat Syste<br>Adres: ul. Obornicka 11<br>51-114 Wrocław<br>NIP: 8951791519<br>isijący: Jan Kowalski<br>tefon:<br>.kom:<br>Email: jankowalski@                        | 2<br>m Sp.z.o.o.<br>w                         | Dane dostawy i płatności<br>DDBIORCA FAKTURY:<br>Nazwa: Pneum<br>Adres: uL Obo<br>51-114<br>NIP: 895179                                                                                                    | 3. Podsu<br>at System Sp.z o.o.<br>micka 160<br>Wrocław<br>11519                                                                                                    | ADRES D                           | amówienia                                      |                                                                                                    | 4. Zamówi                                                                           | A<br>                       |
| Koszy<br>1. Proc<br>IABYWCA:<br>Zamaw<br>Tel<br>ZAMÓWIENIE                                                                                                    | Lukty w koszyku<br>lukty w koszyku<br>lazwa: Pneumat Syste<br>Adres: ul. Obornicka 11<br>51-114 Wrocław<br>NIP: 8951791519<br>lający: Jan Kowalski<br>elefon:<br>                                 | 2<br>Im Sp.z.o.o.<br>So<br>W                  | DDBIORCA FAKTURY:<br>Nazwa: Pneum<br>Adres: ul.Obo<br>51-114<br>NIP: 895179                                                                                                    | 3. Podsu<br>at System Sp.z o.o.<br>rrricka 160<br>Wrocław<br>11519                                                                                                  | umowanie z                        | amówienia                                      |                                                                                                    | 4. Zamówi                                                                           | Ai<br>                      |
| Koszy<br>1. Proc<br>IABYWCA:<br>Zamaw<br>Ta<br>ZAMÓWIENIE                                                                                                    | kukty w koszyku<br>lazwa: Pneumat Syste<br>Adres: ul. Obornicka 11<br>51-114 Wrocław<br>NIP: 8951791519<br>liający: Jan Kowalski<br>elefon:<br>.kom:<br>Email: jankowalski@<br>pokaż ~            | 2<br>mSp.z.o.o.<br>50<br>w                    | DDBIORCA FAKTURY:<br>Nazwa: Pneum<br>Adres: ul. Obo<br>51-114<br>NIP: 895179                                                                                                    | 3. Podsu<br>hat System Sp.z o.o.<br>rrricka 160<br>Wrocław<br>11519                                                                                                 | ADRES E                           | amówienia                                      |                                                                                                    | 4. Zamówi                                                                           | A<br>ie                     |
| Koszy<br>1. Proc<br>JABYWCA:<br>Zamaw<br>Ta<br>ZAMÓWIENIE                                                                                                    | Liukty w koszyku<br>Lazwa: Pneumat Syste<br>Adres: ul. Obornicka 11<br>51-114 Wrocław<br>NIP: 8951791519<br>Lający: Jan Kowalski<br>elefon:<br>.kom:<br>Email: jankowalskie<br>pokaż 💌            | 2<br>m Sp.z.o.o.<br>50<br>w                   | DDBIORCA FAKTURY:<br>Nezwa: Pneum<br>Adres: ul.Obo<br>51-114<br>NIP: 895179                                                                                                    | 3. Podsu<br>let System Sp.z o.o.<br>rrricka 160<br>Wrocław<br>11519                                                                                                 | umowanie z                        | amówienia                                      |                                                                                                    | 4. Zamówi                                                                           | A<br>                       |
| Koszy<br>1. Proc<br>JABYWCA:<br>Zamaw<br>Tr<br>Zamówienie<br>RODZAJ PŁAT                                                                                                    | Lukty w koszyku<br>lazwa: Pneumat Syste<br>Adres: uL Obornicka II<br>SI-114 Wrocław<br>NIP: 8951791519<br>isijący: Jan Kowalski<br>etefon:<br>.kom:<br>Emait: jankowalski@<br>pokaż ~<br>NOŚCI:   | 2<br>m Sp.z o.o.<br>50<br>w<br>Fneumat.com.pl | . Dane dostawy i płatności<br>DDBIORCA FAKTURY:<br>Nazwa: Pneum<br>Adres: ul. Obo<br>S1-114<br>NIP: 895179<br>NIP: 895179                                                                                                    | 3. Podsu<br>Net System Sp.z o.o.<br>rnicka 160<br>Wrocław<br>11519<br>tto/brutto):                                                                                  | ADRES D                           | amówienia                                      |                                                                                                    | 4. Zamówi                                                                           | A<br>ie                     |
| Koszy<br>1. Proc<br>JABYWCA:<br>Zamaw<br>Trei<br>ZAMÓWIENIE<br>RODZAJ PŁAT<br>Przedptata                                                                                                    | Lukty w koszyku<br>lazwa: Pneumat Syste<br>Adres: ul. Obornicka 11<br>S1-114 Wrocłas<br>NIP: 8951791519<br>lisijęcy: Jan Kowalski<br>etefon:<br>.kom:<br>Email: jankowalski@<br>pokaż ~<br>NOŚCI: | pneumat.com.pl                                | Dane dostawy i płatności<br>DBIORCA FAKTURY:<br>Nazwa: Pneum<br>Adres: ul. Obo<br>S1-114<br>NIP: 895179<br>NIP: 895179                                                                                                    | 3. Podsu<br>at System Sp.z a.o.<br>micka 160<br>Wrocław<br>11519<br>tto/brutto):<br>zt/18,45 zt                                                                     | ADRES D                           | OS<br>Domyšhy                                  | r adres klenta                                                                                             | 4. Zamówi                                                                           | A<br>ie                     |
| Koszy<br>1. Proc<br>JABYWCA:<br>Zamaw<br>T<br>Zamaw<br>T<br>Zamaw<br>T<br>R<br>Zamaw<br>T<br>Predptata                                                                                                    | Lukty w koszyku lazwa: Pneumat Syste Adres: ul. Obornicka 11 51-114 Wrocław NIP: 8951791519 lejący: Jan Kowalski elefon: .kom: Email: jankowalski@ pokaż  NOŚCI:                                  | pneumat.com.pl                                | Dane dostawy i płatności<br>DDBIORCA FAKTURY:<br>Nazwa: Pneum<br>Adres: uL Obo<br>51-114<br>NIP: 895179<br>NIP: 895179<br>RODZAJ DOSTAWY (koszt net                                                                                                    | 3. Podsu<br>at System Sp.z o.o.<br>micka 160<br>Wroclaw<br>J1519<br>tto/brutto):<br>zt/18,45 zt<br>0,00 zt/0,00 zt                                                  | ADRES D                           | os<br>OS<br>Domyślny                           | r adres klenta<br>Iny: adres klient                                                                        | 4. Zamówi<br>ia                                                                     |                             |
| Koszy<br>1. Proc<br>IABYWCA:<br>Zamaw<br>Tre<br>Zamaw<br>Tre<br>Zamaw<br>Rodzaj Ptat<br>Przedplata                                                                                                    | Lukty w koszyku Lazwa: Pneumat Syste Adres: ul. Obornicka 11 S1-114 Wrocław NIP: 8951791519 Lający: Jan Kowalski Lefon: .kom: Emait: jankowalski@ pokaż  NOŚCI:                                   | pneumat.com.pl                                | Dane dostawy i płatności<br>DDBIORCA FAKTURY:<br>Nazwa: Pneum<br>Adres: ul. Obo<br>51-114<br>NIP: 895179<br>RODZAJ DOSTAWY (koszt net<br>Kurier DHL - zakupy B2B 15,00<br>Odbiór własny we Wrocławiu (<br>Transport własny odbiorcy 0,0                                      | 3. Podsu<br>at System Sp.z o.o.<br>micka 160<br>Wrocław<br>19519<br>tto/brutto):<br>zł/18,45 zł<br>0,00 zł/0,00 zł<br>00 zł/0,00 zł                                 | ADRES D                           | amówienia<br>IOS<br>OS<br>Domyšky<br>i Domyšky | r: adres klenta<br>Iny: adres klient<br>Nazwa: P<br>Adras:                                                 | 4. Zamówi<br>ta<br>neumat System                                                    | A<br>ie                     |
| Koszy<br>1. Proc<br>JABYWCA:<br>Zamaw<br>T<br>Zamaw<br>T<br>ZAMÓWIENIE<br>RODZAJ PŁAT<br>Przedplata                                                                                                    | kity w koszyku<br>kizwa: Pneumat Syste<br>Adres: ul. Obornicka 11<br>51-114 Wrocław<br>NIP: 8951791519<br>kiający: Jan Kowalski<br>etefon:<br>kom:<br>Email: jankowalski@<br>pokaż ~<br>NOŚCI:    | 2<br>m Sp.z.o.o.<br>50<br>w<br>pneumat.com.pl | Dane dostawy i płatności<br>DDBIORCA FAKTURY:<br>Nazwa: Pneum<br>Adres: uL Obo<br>51-114<br>NIP: 895179<br>NIP: 895179<br>RODZAJ DOSTAWY (koszt nel<br>Kurier DHL - zakupy B2B 15,00<br>Odbiór własny we Wrocławiu (<br>Transport własny odbiorcy 0,0                        | 3. Podsu<br>at System Sp.z o.o.<br>rricka 160<br>Wrocław<br>11519<br>tto/brutto):<br>zt/18,45 zł<br>0,00 zł/0,00 zł                                                 | ADRES D                           | os<br>Domyšhy<br>Domysky                       | r: adres klenta<br>Iny: adres klient<br>Nazwa: P<br>Adres: u<br>5                                          | 4. Zamówi<br>ta<br>neumat System<br>L. Obornicka 160<br>1-114 Wrocła***             | A<br>ie                     |
| Koszy<br>1. Proc<br>JABYWCA:<br>Zamaw<br>Tel<br>ZAMÓWIENIE<br>RODZAJ PŁAT<br>Przedptata<br>Ce "DOM                                                                                                    | Adres: UL Obornicka 11<br>51-114 Wrocław<br>NIP: 8951791519<br>isijący: Jan Kowalski<br>elefon:<br>kom:<br>Emait: jankowalski@<br>pokaż ~<br>NOŚCI:<br>YŚLNY: AD                                  | pneumat.com.pl                                | DDBIORCA FAKTURY:<br>Nazwa: Pneum<br>Adres: uL Obo<br>51-114<br>NIP: 895179<br>NIP: 895179<br>RODZAJ DOSTAWY (koszt net<br>Kurier DHL - zakupy B2B 15,00<br>Odbiór własny we Wrocławiu (<br>Transport własny odbiorcy 0,0                                                    | 3. Podsu<br>at System Sp.z a.o.<br>rrricka 160<br>Wrocław<br>11519<br>tto/brutto):<br>zt/18,45 zł<br>0,00 zł/0,00 zł<br>10 zł/0,00 zł<br>y z listy                  | ADRES D                           | amówienia<br>105<br>05<br>Domyšny<br>i Domyšny | r: adres klenta<br>Iny: adres klient<br>Nazwa: P<br>Adres: u<br>S<br>Tetefon: 7:                           | 4. Zamówi<br>4. Zamówi<br>1. Obornicka 160<br>1-114 Wrocła***<br>13251860           | A<br>ie<br>1 5p.z o.c       |
| Koszy<br>1. Proc<br>VABYWCA:<br>Zamaw<br>T<br>Zamówienie<br>RODZAJ PLAT<br>Przedplata<br>Ce "DOM<br>idresów                                                                                                    | Atres: uL Obornicka 11<br>51-114 Wrocław<br>NIP: 8951791519<br>Iający: Jan Kowalski<br>etefon:<br>.kom:<br>Email: jankowalskie<br>pokaż =<br>NOŚCI:<br>YŚLNY: AD<br>adres dos                     | pneumat.com.pl                                | DeliorCA FAKTURY:<br>Nezwe: Pneum<br>Adres: uL Obo<br>51-114<br>NIP: 895179<br>NIP: 895179<br>RODZAJ DOSTAWY (koszt nef<br>Kurier DHL - zakupy B2B 15,00<br>Odbiór własny we Wrocławiu (<br>Transport własny odbiorcy 0,0<br>NTA" wybieramy                                  | 3. Podsu<br>at System Sp.z o.o.<br>micka 160<br>Wrocław<br>11519<br>tto/brutto):<br>zt/18,45 zł<br>0,00 zł/0,00 zł<br>00 zł/0,00 zł<br>y z listy<br>Dy              | ADRES D                           | amówienia<br>105<br>05<br>Domyšiny<br>3        | r adreskienta<br>Iny: adreskient<br>Nazwa: P<br>Adres: u<br>S<br>Telefon: 7<br>Kontakt:                    | 4. Zamówi<br>ta<br>neumat System<br>L. Obornicka 160<br>1-114 Wrocła***<br>13251860 | A)<br>ie<br>1 Sp.z.o.c<br>0 |
| Koszy<br>1. Proc<br>JABYWCA:<br>Zamaw<br>T<br>ZamóWiENIE<br>RODZAJ PLAT<br>Przedplata<br>Ce "DOM<br>Idresów                                                                                                    | Atres: uL Obornicka 14<br>SI-114 Wrocław<br>NIP: a951791519<br>Jający: Jan Kowalski<br>etefon:<br>.kom:<br>Email: jankowalski@<br>pokaż •<br>NOŚCI:<br>YŚLNY: AD<br>adres dos                     | pneumat.com.pt                                | Deliorca Faktury:<br>Nezwe: Pneum<br>Adres: ul. 000<br>51-114<br>NIP: 895179<br>RODZAJ DOSTAWY (koszt net<br>Kurier DHL - zakupy B2B 15,00<br>Odbiór własny we Wrocławiu (<br>Transport własny odbiorcy 0,0<br>NTA" wybieramy<br>który chcemy ał                             | 3. Podsu<br>at System Sp.z o.o.<br>micka 160<br>Wrocław<br>11519<br>tto/brutto):<br>zt/18,45 zt<br>0,00 zt/0,00 zt<br>10 zt/0,00 zt<br>y z listy<br>Dy              | ADRES D<br>ADRES D<br>Dodaj adres | amówienia<br>105<br>OS Domyšłny                | r adreskienta<br>Iny: adreskient<br>Nazwa: Pi<br>Adres: ui<br>5<br>Telefon: 7<br>Kontakt:                  | 4. Zamówi<br>ta<br>neumat System<br>I. Obornicka 160<br>1-114 Wrocła**<br>13251860  | A)                          |
| Koszy<br>1. Proc<br>VABYWCA:<br>Zamaw<br>Trai<br>ZAMÓWIENIE<br>RODZAJ PLAT<br>Przedplata<br>Ce "DOM<br>Idresów<br>zamówie                                                                                                    | Atres: uL Obornicka II<br>sijący: Jan Kowalski<br>sijący: Jan Kowalski<br>kteron:<br>kom:<br>Email: jankowalski@<br>pokaż •<br>NOŚCI:<br>YŚLNY: AD<br>adres dos<br>enie.                          | pneumat.com.pl                                | Dane dostawy i płatności<br>DDBIORCA FAKTURY:<br>Nezwa: Pneum<br>Adres: ul. Obo<br>S1-114<br>NIP: 895179<br>RODZAJ DOSTAWY (koszt net<br>Kurier DHL - zakupy B2B 15,00<br>Odbiór własny we Wrocławiu (<br>Transport własny odbiorcy 0,0<br>NTA" wybieramy<br>który chcemy ał | 3. Podsu<br>et System Sp.z o.o.<br>rnicka 160<br>Wrocław<br>11519<br>tto/brutto):<br>zt/18,45 zł<br>0,00 zł/0,00 zł<br>10 zł/0,00 zł<br>y z listy<br>Dy             | ADRES D<br>ADRES D<br>Dodaj adres | amówienia<br>05<br>05<br>Domyśly               | r: adres klienta<br>Iny: adres klient<br>Nazwa: P<br>Adres: ul<br>S <sup>7</sup><br>Telefon: 7<br>Kontakt: | 4. Zamówi<br>4. Janowie<br>1. Obornicka 160<br>1-114 Wrocła***<br>13251860          | A)<br>ie<br>n 5p.z o.c      |
| Koszy<br>1. Proc<br>VABYWCA:<br>Zamaw<br>T<br>Zamaw<br>T<br>Zamaw<br>T<br>Zamaw<br>T<br>Zamaw<br>T<br>Zamaw<br>T<br>Zamaw<br>T<br>Zamaw<br>T<br>Zamaw<br>T<br>Zamaw<br>T<br>T<br>Camaw<br>T<br>T<br>Camaw<br>T<br>Camaw<br>T<br>Camaw<br>T<br>Camaw<br>T<br>Camaw<br>T<br>Camaw<br>T<br>Camaw<br>T<br>Camaw<br>T<br>Camaw<br>Camaw<br>Ca | Atres ut Obornicka II<br>sijący: Jan Kowatski<br>terfon:<br>kom:<br>Emait: jankowatskie<br>pokaż ~<br>NOŚCI:<br>YŚLNY: AD<br>adres dos<br>enie.<br>zka zostai                                     | pneumat.com.pl                                | Deliorca Faktury:<br>Nezwa: Pneum<br>Adres: ul. Obo<br>Sh-114<br>NIP: 895179<br>RODZAJ DOSTAWY (koszt net<br>Kurier DHL - zakupy B28 15,00<br>Odbiór własny we Wrocławiu (<br>Transport własny odbiorcy 0,0<br>NTA" wybieramy<br>który chcemy ał<br>ana na wskazar           | 3. Podsu<br>et System Sp.z o.o.<br>rnicka 160<br>Wrocław<br>1519<br>tto/brutto):<br>zt/18,45 zł<br>0,00 zł/0,00 zł<br>00 zł/0,00 zł<br>y z listy<br>by<br>hy adres. | ADRES D<br>ADRES D<br>Dodaj adres | OS<br>Domyšlivi<br>Domyslivi                   | r: adres klenta<br>Iny: adres klient<br>Nazwa: Pi<br>Adres: ul<br>5<br>Telefon: 7<br>Kontakt:              | 4. Zamówi<br>ta<br>ineumat System<br>I. Obornicka 160<br>1-114 Wrocła**<br>13251860 | A)<br>ie<br>1 5p.z o.c      |

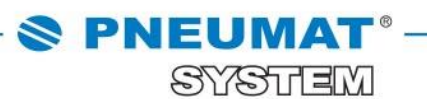

SKLEP INTERNETOWY INSTRUKCJE

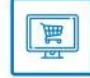

#### REALIZACJA ZAMÓWIENIA: Jak zmienić adres fakturowania?

W chwili gdy będą Państwo chcieli zmienić adres fakturowania prosimy o **kontakt z opiekunem sklepu internetowego** pod numerami telefonu: **71 325 73 14, 71 325 73 35** 

Dane zostaną bezpośrednio zmienione w systemie przez opiekuna sklepu.

W razie jakichkolwiek pytań prosimy o kontakt: 71 325 73 14, 71 325 73 35.